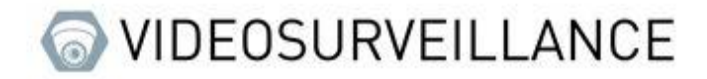

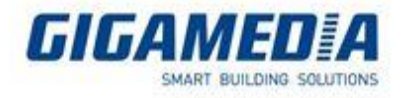

# **GIGAMEDIA**

## Checking network status on a GGM recorder

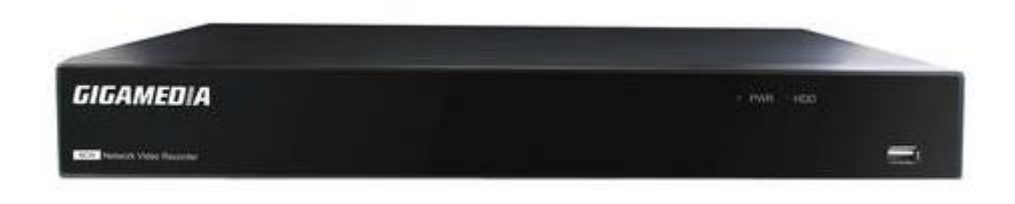

In general network problems on devices are related to IP addressing.

You have two ways to solve this problem :

- By entering a static IP address (be careful, however, not to have two identical addresses and that the address is on the right network)

- By activate the DHCP mode (which will put the IP address automatically)

## From the recorder interface

To check the proper functioning of the networks from the screen connected to the recorder you must look at the logo in the form of a small computer at the bottom right of the screen, this logo shows you if the device is connected or not.

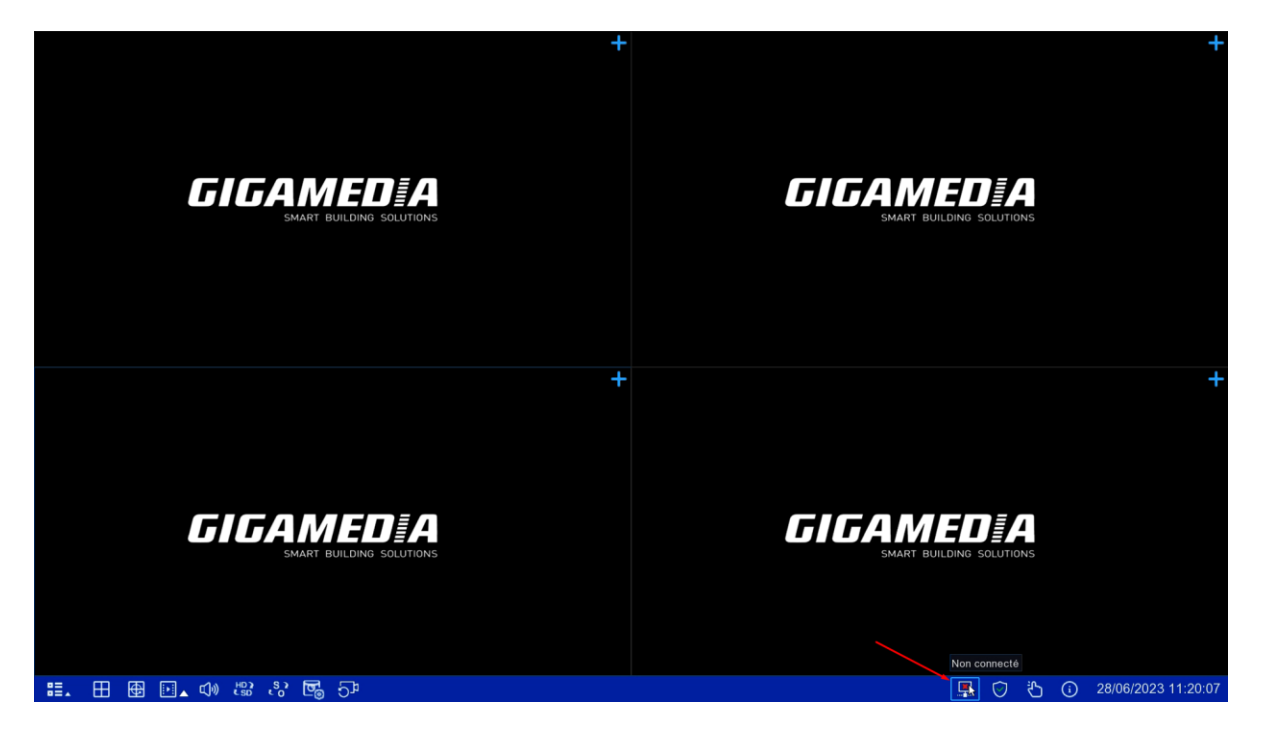

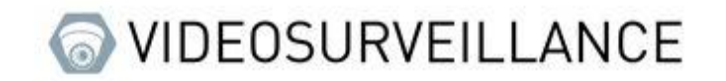

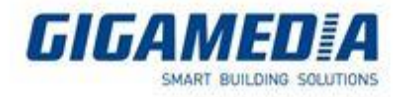

## You have three logos:

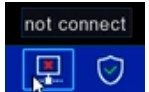

This indicates that it does not detect network

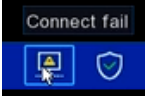

This indicates that it detects a network but cannot connect to the internet

Connect success

This icon indicates that the device is connected to the network with the internet

Once you check if your connection is not working, you must go to the configured menu and then to network and make sure that DHCP is enabled or that the IP configuration is correct.

| Record Alarm  | Al <mark>Network</mark> Storage Syste                                                                                                    | m                                                                                                    |                                                                                                    |                                                                                                    |                                                                                                    | <b>C</b> 28/06/2023 15                                                                                                    | :52:31 🗙                                                                                                    |
|---------------|----------------------------------------------------------------------------------------------------|----------------------------------------------------------------------------------------------------|----------------------------------------------------------------------------------------------------|----------------------------------------------------------------------------------------------------|----------------------------------------------------------------------------------------------------|----------------------------------------------------------------------------------------------------|----------------------------------------------------------------------------------------------------|
| General PPPoE | SNMP Port Configuration                                                                                                    |                                                                                                    |                                                                                                    |                                                                                                    |                                                                                                    |                                                                                                    |                                                                                                    |
| WAN           |                                                                                                    |                                                                                                    | Internal                                                                                                    | Interface                                                                                                    |                                                                                                    |                                                                                                    |                                                                                                    |
| DUCD          |                                                                                                    | _                                                                                                    | DOE DU                                                                                                    | CD Comerce                                                                                                    |                                                                                                    |                                                                                                    |                                                                                                    |
| IP Address    | 010.036.000.027                                                                                                    |                                                                                                    | IP Addre                                                                                                    | ss 010 0                                                                                                    | 010 025 100                                                                                                    |                                                                                                    |                                                                                                    |
| Subnet Mask   | 255.255.255.000                                                                                                    |                                                                                                    | Subnet M                                                                                                    | Mask 255.2                                                                                                    | 255.000.000                                                                                                    |                                                                                                    |                                                                                                    |
| Gateway       | 010.036.000.254                                                                                                    |                                                                                                    |                                                                                                    |                                                                                                    |                                                                                                    |                                                                                                    |                                                                                                    |
| IPv6 Address  | fe80::223:63ff:fe99:1a8d                                                                                                    | / 064                                                                                                    |                                                                                                    |                                                                                                    |                                                                                                    |                                                                                                    |                                                                                                    |
| IPv6 Gateway  | fe80::/64                                                                                                    |                                                                                                    |                                                                                                    |                                                                                                    |                                                                                                    |                                                                                                    |                                                                                                    |
|               |                                                                                                    |                                                                                                    |                                                                                                    |                                                                                                    |                                                                                                    |                                                                                                    |                                                                                                    |
| DNS1          | 010.002.237.104                                                                                                    |                                                                                                    |                                                                                                    |                                                                                                    |                                                                                                    |                                                                                                    |                                                                                                    |
| DNS2          | 008.008.008                                                                                                    |                                                                                                    |                                                                                                    |                                                                                                    |                                                                                                    |                                                                                                    |                                                                                                    |
|               |                                                                                                    |                                                                                                    |                                                                                                    |                                                                                                    |                                                                                                    |                                                                                                    |                                                                                                    |
|               |                                                                                                    |                                                                                                    |                                                                                                    |                                                                                                    |                                                                                                    |                                                                                                    |                                                                                                    |
| 🖌 Web Compat  | ibility Mode 🛛 🚳                                                                                                    |                                                                                                    |                                                                                                    |                                                                                                    |                                                                                                    |                                                                                                    |                                                                                                    |
| Channels Vid  | eo Encryption Transmission                                                                                                    |                                                                                                    |                                                                                                    |                                                                                                    |                                                                                                    |                                                                                                    |                                                                                                    |
|               |                                                                                                    |                                                                                                    |                                                                                                    |                                                                                                    |                                                                                                    |                                                                                                    |                                                                                                    |
|               |                                                                                                    |                                                                                                    |                                                                                                    |                                                                                                    |                                                                                                    |                                                                                                    |                                                                                                    |
|               |                                                                                                    |                                                                                                    |                                                                                                    |                                                                                                    |                                                                                                    |                                                                                                    |                                                                                                    |
|               |                                                                                                    |                                                                                                    |                                                                                                    |                                                                                                    |                                                                                                    |                                                                                                    |                                                                                                    |
|               |                                                                                                    |                                                                                                    |                                                                                                    |                                                                                                    |                                                                                                    |                                                                                                    |                                                                                                    |
|               |                                                                                                    |                                                                                                    |                                                                                                    |                                                                                                    |                                                                                                    | Default                                                                                                    | Apply                                                                                                    |
|               | Record Alarm<br>General PPPoE<br>WAN<br>DHCP<br>IP Address<br>Subnet Mask<br>Gateway<br>IPv6 Address<br>IPv6 Gateway<br>DNS1<br>DNS2<br>Web Compation<br>Channels Vid | Record     Alam     Al     Naturely     Storage     Syste       Ceneral     PPPoE     SVMP     Port Configuration       WAN     DHCP     Image: Control of the configuration       IP Address     010 036 000 027     Subnet Mask       Subnet Mask     255 255 255 000       Gateway     010 036 000 254       IPv6 Address     fe80 :223 637f fe80 188d       IPv6 Gateway     fe80 :223 637f fe80 188d       IPv6 Gateway     fe80 :223 637f fe80 188d       IPv6 Gateway     fe80 :223 637f fe80 188d       IPv6 Gateway     fe80 :223 637f fe80 188d       IPv6 Gateway     fe80 :223 637f fe80 188d       IPv6 Gateway     fe80 :223 637f fe80 188d       IPv6 Gateway     fe80 :223 637f fe80 188d       IPv6 Gateway     fe80 :223 637f fe80 188d       IPv6 Gateway     fe80 :223 637f fe80 188d       IPv6 Gateway     fe80 :223 637f fe80 188d       IPv6 Gateway     fe80 :223 637f fe80 188d       IPv8 Ocompatibility Mode     @       Channels     Video Encryption Transmission | Record       Alam       Al       Network       Storage       System         Centeral       PPPOE       SVMP       Pert Configuration         WAN       DHCP       Image: Configuration         UP       Address       010 036 000 027         Subnet Mask       255 255 255 000         Gateway       010 036 000 254         IPv6 Address       re80 -223 63ff re93 ta8d       /         DNS1       010 002 237 104         DNS2       008 008 008 008 | Record       Alam       Al       Network       Storage       System         Ceneral       PPPoE       SVMP       Port Configuration         WAN       Internal       POE DH         DHCP        POE DH         IP Address       010 036 000 027       IP Addres         Subnet Mask       265 255 255 000       Subnet N         Gateway       010 036 000 024       R         IPv6 Address       fe80:223 6317 fe99 1a8d       /       064         IPv6 Gateway       fe80:223 6317 fe99 1a8d       /       064         DNS1       010 002 237 104       DNS2       008 008 008         Web Compatibility Mode       ©       Channols       Video Encryption Transmission | Record       Alam       Al Natural       Storage       System         Central       PPPOE       SYMP       Port Configuration         WAN       Internal Interface         DHCP       POE DHCP Server       POE DHCP Server         IP Address       010 036 000 027       IP Address       010         Subnet Mask       255 255 255 000       Subnet Mask       255         Gateway       010 036 000 254       IP V6 Address       Re0: 223 03ff fe99 1a8d       /       064         IPv6 Gateway       re00: 022 3371f e99 1a8d       /       064       IP V6 Gateway       Re0: 700 002 237 104         DNS1       010 002 237 104       DNS2       008 008 008       Re0: 700 002 237 104       IP V6 Compatibility Mode       Channels       Video Encryption Transmission | Record Airm Altress Starge System     OHCP POE POE DHCP POE DHCP   IP Address 010.036.000.027 IP Address 010.010.025.100   Subnet Mask 255.255.000 Subnet Mask 255.255.000   Gateway 010.036.000.025 Subnet Mask 255.255.000   IPv6 Address fe80:223.03ff fe99:1a8d / 064   DNS1   010.002.237.104 DNS2 008.008.008   Web Compatibility Mode © Channels Video Encryption Transmission | Root Aum August Storig System     Officer PPOC Stude Pot     PAddress 100.000.000.000 Pot     PAddress 100.000.000.000     Poto Stude     Poto Poto     Poto Poto     Poto Stude     Poto Stude     Poto Poto     Poto Poto     Poto Poto     Poto Poto        Poto Poto        Poto Poto              Poto Poto |

If this does not work after DHCP activation please check the connection of your device otherwise please disable DHCP and enter a fixed IP address for your device (fill in advance the IP distribute on your network).

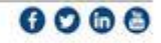

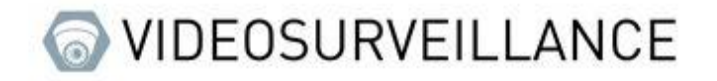

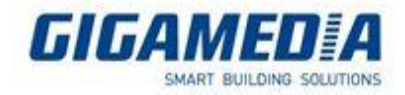

## From the web interface

Here, you can change the IP address (to automatic / dhcp or static).

|                                                               |                              |                         |                 |                 | Live F | Playback | Remote Setting | ! 🕛 |
|---------------------------------------------------------------|------------------------------|-------------------------|-----------------|-----------------|--------|----------|----------------|-----|
| 🖻 Alarm                                                       | General PPPoE                | SNMP Port Configuration |                 |                 |        |          |                |     |
| Motion   I/O   PIR                                            | — Wan ——                     |                         | Lan             |                 |        |          |                |     |
| Combination Alarm  <br>PTZ Linkage   Exception                | DHCP                         | <b></b>                 | POE DHCP Server |                 |        |          |                |     |
| Voice Prompts   Deterrence                                    | IP Address                   |                         | IP Address      | 010.010.025.100 |        |          |                |     |
| Siren   Disarming                                             | Subnet Mask                  |                         | Subnet Mask     | 255.255.000.000 |        |          |                |     |
| Al Setup   Recognition                                        | Gateway                      |                         |                 |                 |        |          |                |     |
| Alarm   Statistics                                            | IPv6 Address                 |                         |                 |                 |        |          |                |     |
| Network                                                       | IPv6 Gateway                 |                         |                 |                 |        |          |                |     |
| General L DDNS L Email.                                       | DNS 1                        |                         |                 |                 |        |          |                |     |
| Platform Access                                               | DNS 2                        |                         |                 |                 |        |          |                |     |
| Disk   Cloud   FTP                                            | Ueb Compatibility            | Mode 🕤                  |                 |                 |        |          |                |     |
| System                                                        | Video Encryption Tra<br>Save | Refresh                 |                 |                 |        |          |                |     |
| General   Multi-User  <br>Maintenance  <br>IP Camera Maintain |                              |                         |                 |                 |        |          |                |     |
| Information                                                   | ▼                            |                         |                 |                 |        |          |                |     |

You can also look at the status of your network in system and information you would then have "connected" if your device has well internet otherwise it will display "Failed connected"

|                                                                                                    |                                                                                      |                                                                          |                |  | Live | Playback | Remote Setting | ! () |
|----------------------------------------------------------------------------------------------------|--------------------------------------------------------------------------------------|--------------------------------------------------------------------------|----------------|--|------|----------|----------------|------|
| Alarm Motion   I/O   PIR   Combination Alarm   PTZ Linkage   Exception   Alarm Schedule   Voice Prompts   Deterrence | Information Chann<br>Device ID<br>Device Name<br>Device Type                         | el Information Record Info<br>000000<br>GGM NVR021616P<br>GGM NVR021616P | Network status |  |      |          |                |      |
| Siten   Disarming       ② Al       Setup   Recognition         Alarm   Statistics       ③ Network                    | Nationale Version<br>Software Version<br>Web Version<br>Video Format<br>HDD Capacity | DM-159<br>V8.2.3-20230217<br>V1.3.1.50<br>PAL<br>931G                    |                |  |      |          |                |      |
| General   DDNS   Email  <br>HTTPS   IP Filter  <br>Voice Assistant  <br>Platform Access                              | IP Address<br>IPv6 Address<br>Http:/Https/RTSP Port                                  | 10.36.0.17<br>fe80::223:63ff.fe9c::3404 / 64<br>80,80                    |                |  |      |          |                |      |
| Storage Disk   Cloud   FTP  System General   Multi-User   Maintenance   IP Camera Maintain   Information             | Client Port<br>MAC Address<br>Network status<br>P2P ID<br>Refresh                    | 9000-93-63-9C-34-04<br>Connected<br>432GLSPWVCPB8771111A                 |                |  |      |          |                |      |

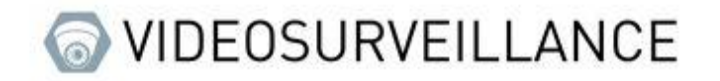

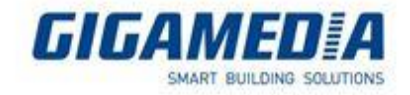

## From a remote interface

In general if this interface works on remote control (so on an external network), however it happens that the interface does not work in a local network in this case you must check the IP addressing.

## **GGM view**

To access the network settings, you need to access the remote setting select your device then go to Network you could later activate or not the dhcp and change the IP address.

|   |               |           | ជ         |        |
|---|---------------|-----------|-----------|--------|
|   | GGM           |           |           |        |
|   |               |           |           |        |
| ¢ | Réglage à d   | istance   |           |        |
| Ø | Réglage app   | olication | Dissocier |        |
| ß | Liste de fich | niers     | 2]        |        |
|   | Liste des ap  | pareils   | ۵         | $\sim$ |
| Ļ | Notification  | s 83      |           |        |
| Ŷ | Aide          |           |           |        |
| í | À propos      |           |           |        |
|   |               |           |           |        |
|   |               |           |           |        |
|   |               |           |           |        |
|   |               |           | ⊲×        | Q      |
|   | 111           | 0         | <         |        |

| <                | Appareil       |   | 6 |
|------------------|----------------|---|---|
| Date et heure    |                |   | > |
| Disque dur       |                |   | > |
| Calendrier d'enr | egistrement    |   | > |
| Réseau 🛶         |                |   | > |
| Mouvement        |                |   | > |
| Informations sy  | stème          |   | > |
| paramètre de m   | essagerie      |   | > |
| Calendrier des e | e-mails        |   | > |
| Mise à jour logi | cielle         |   | > |
| Paramètres de    | canal sans fil |   | > |
|                  |                |   |   |
| 111              | 0              | < |   |

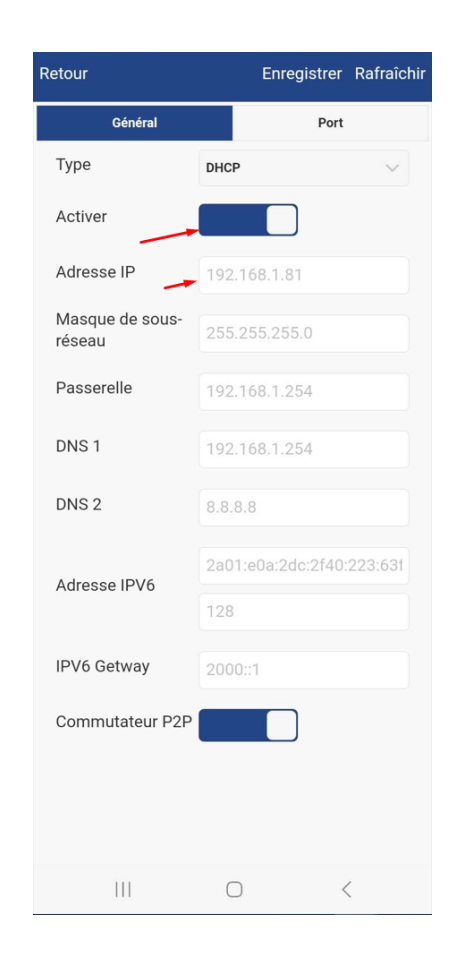

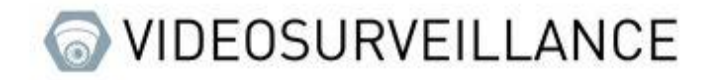

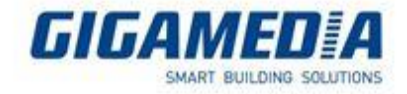

#### Surveillance client

To access the options you must click on this button (wrench)

#### \_\_\_\_ggm(16)

Then go to the network settings in order to change dhcp or static type and change the ip address

|                    | _                                     | Remote Configurati               | on      |          | 8    |
|--------------------|---------------------------------------|----------------------------------|---------|----------|------|
| Display            | · · · · · · · · · · · · · · · · · · · |                                  |         |          |      |
| Record             | Network: Configure b                  | asic network settings (e.g. IP a | idress) |          |      |
| Metwork            |                                       |                                  |         |          |      |
|                    | Туре                                  | DHCP                             | ~       |          |      |
| Network            | Client Port                           | 9000                             |         |          |      |
| Port Configuration | HTTP Port                             | 80                               |         |          |      |
|                    | IP Address                            | 10.36.0.17                       |         |          |      |
| DDNS               | Subnet Mask                           | 255.255.255.0                    |         |          |      |
|                    | Gateway                               | 10.36.0.254                      |         |          |      |
| Email              | DNS 1                                 | 10.2.237.104                     |         |          |      |
| ETD                | DNS 2                                 | 8.8.8                            |         |          |      |
| 1.11               | Internal                              |                                  |         |          |      |
| FTP Schedule       | IP Address                            | 10.10.25.100                     |         | _        |      |
| SNMP               | Subnet Mask                           | 255.255.0.0                      |         | _        |      |
| alarm              |                                       |                                  |         |          |      |
| L. Device          |                                       |                                  |         |          |      |
| System             |                                       |                                  |         |          |      |
| Advanced           | Query Network Succee                  | ded!                             | Refresh | Save All | Save |

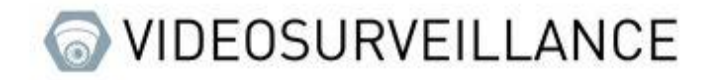

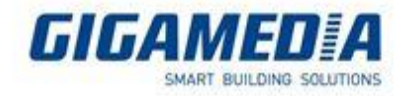

## VMS PRO

The configuration interface changes depending on the port if you are on port 80 please see how to set up via the web interface [same interface]

To access the configuration you must click on the nut symbol

| All equipment       | Auto Search | Grouping | g Custo | omGroup         |   |      |    |     |          |
|---------------------|-------------|----------|---------|-----------------|---|------|----|-----|----------|
|                     |             |          |         |                 |   |      |    |     | e + a    |
| No. Device Name     |             |          |         |                 |   |      |    |     | peration |
| GGM<br>1 NVR021616P | 10.36.0.17  | NVR      | Private | V8.2.3-20230217 | • | 9000 | 16 | 855 | Ø 🔯 🛍    |

Then in the network settings you could choose whether or not to enable DHCP and/or choose the ip address

| Name: GGM NVR021616P IP: 10.3 | 6.0.17             |                             |         |             |              | - |
|-------------------------------|--------------------|-----------------------------|---------|-------------|--------------|---|
| Encode   Record               | General PPPoE   Wi | reless   SNMP   Port Config | uration |             |              |   |
| Capture                       |                    |                             |         |             |              |   |
| O AI                          |                    | WAN                         |         |             | Internal     |   |
|                               | DHCP               | -0                          |         |             |              |   |
| Setup   Recognition           | IP Address         | ▶ 10.36.0.17                |         | IP Address  | 10.10.25.100 |   |
|                               | Subnet Mask        | 255.255.255.0               |         | Subnet Mask | 255.255.0.0  |   |
| 🛆 Alarm                       | Gateway            | 10.36.0.254                 |         |             |              |   |
| Motion   PIR   I/O            | DNS 1              | 10.2.237.104                |         |             |              |   |
| ntelligent                    | DNS 2              | 8.8.8.8                     |         |             |              |   |
| PTZLinkage                    | IPV6-IP Address    | fe80::223:63ff:fe9c:3404    | 64      |             |              |   |
| Exception  <br>Alarm Schedule | IPV6-Gateway       | fd79:4bab:bdb2::/64         |         |             |              |   |
| Voice Prompt                  |                    | Dofroch Savo                |         |             |              |   |
| Network                       |                    |                             |         |             |              |   |
|                               |                    |                             |         |             |              |   |
| General BDN0                  |                    |                             |         |             |              |   |
|                               |                    |                             |         |             |              |   |
| 📼 Device                      |                    |                             |         |             |              |   |
| Disk   Cloud                  |                    |                             |         |             |              |   |
| System                        |                    |                             |         |             |              |   |
| General Multi-User            |                    |                             |         |             |              |   |
| Maintenance                   |                    |                             |         |             |              |   |
| IP Camera Maintain            |                    |                             |         |             |              |   |
| Information                   |                    |                             |         |             |              |   |